# Recording a GP after Synchronisation

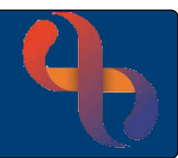

# Contents

| Overview       | 1 |
|----------------|---|
| Recording a GP | 1 |

### Overview

When a client is registered in Rio, it is mandatory to record a GP/GP Practice and the Date Registered with the Practice to complete the registration. If the GP is not known at the time of registration, then an Unknown GP may be entered.

# **Recording a GP**

If the Client is registered with a GP the detail should infill once synchronised with the NHS national database known as the Spine.

If the GP is known before hand this can be recorded as follows:

- Click Menu
- Click Quick menu
- Click Demographic Details
- Search for Client

The **Demographic Details** screen will display.

• Click Edit this client (bottom of the Screen)

#### Scroll down to GP

- Click Change (to the right-hand side)
- Type in GP Details in the Enter GP Name, practice name/address/postcode field
- Select correct GP Details from dropdown
- Enter Date Registered with GP Practice
- Click Save

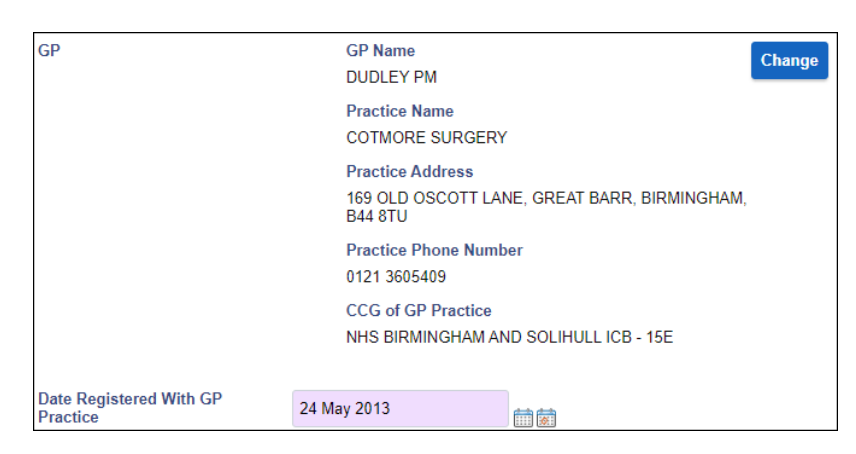

| aP                                  | GP Name                               |            | Change |
|-------------------------------------|---------------------------------------|------------|--------|
|                                     | Not Known GP                          |            | J      |
|                                     | Practice Name<br>Unknown or no GP Pra | ctice.     |        |
|                                     | Practice Address<br>GP PRACTICE NAME  | NOT KNOWN, |        |
| Date Registered With GP<br>Practice | 24 April 2013                         |            |        |